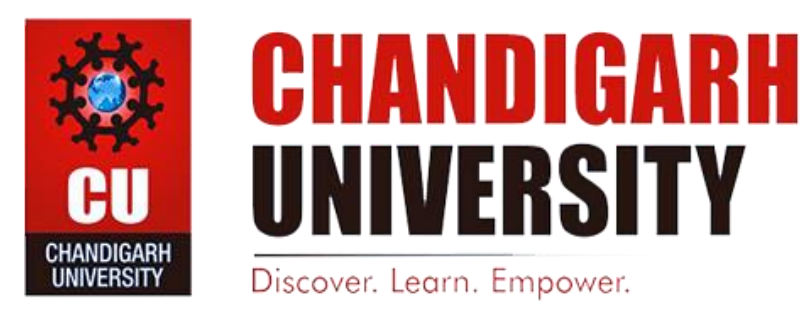

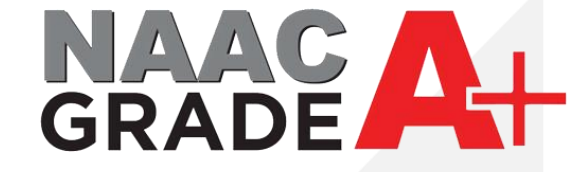

# **IPsec VPN Settings for Android**

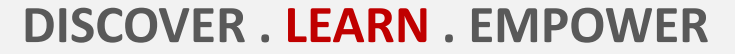

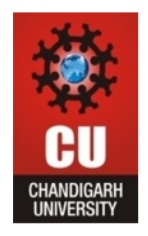

- 1. First download FortiClient VPN app from App Store and Install.
- 2. Open the App and click on New VPN.

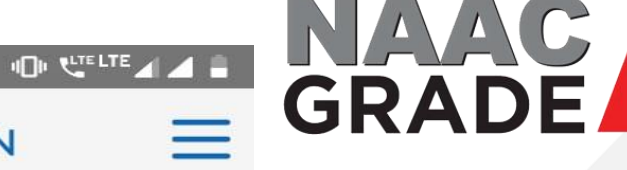

### FortiClient VPN

3:00 🗇 34°

UPGRADE TO THE FULL VERSION TO ACCESS ADDITIONAL FEATURES AND RECEIVE TECHNICAL SUPPORT

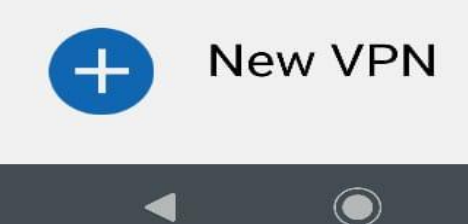

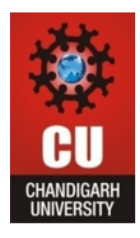

- 1. Type name for your Connection.
- 2. Select IPsec VPN.
- 3. Create the connection.

| 3:01 @ | 34°            |     |   |     | C  |  |
|--------|----------------|-----|---|-----|----|--|
|        | FortiClient VP | N E | G | RAL | )E |  |
| Adc    | I VPN          |     |   |     |    |  |
| cuip   | sec            |     |   |     |    |  |
| VPN    | NTYPE          |     |   |     |    |  |
| O S    | SL VPN         |     |   |     |    |  |
| ● IF   | Psec VPN       |     |   |     |    |  |
|        | Create         |     |   |     |    |  |

 $\bigcirc$ 

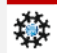

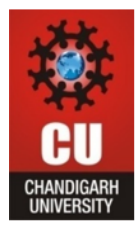

1. **Open Server Settings.**  3:02 🗇 34°

FortiClient VPN

GRADE

#### **IPSEC VPN SETTINGS**

Tunnel name cuipsec

Server settings FortiGate and network settings

>

5

>

IPsec phase 1 settings Encryption and authentication for phase 1

IPsec XAuth settings XAuth and user settings

IPsec phase 2 settings Encryption and authentication for phase 2

DELETE VPN

#### Delete this VPN tunnel profile

Lose all these settings and remove it from the list of VPN tunnels

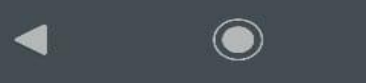

| 췋                        |
|--------------------------|
| CU                       |
| Chandigarh<br>University |

Open Fortigate. 1.

| 3:02 @ 34"                        | ው ୯<br>Client VPN |   | <b>NAAC</b><br>GRADE | A+ |
|-----------------------------------|-------------------|---|----------------------|----|
| NETWORK SETTINGS                  | 5                 |   |                      |    |
| FortiGate<br>FortiGate server add | lress<br>ETTINGS  | > |                      |    |
| Authorization<br>Pre-Shared Key   | n method          | > |                      |    |
| Pre-shared k                      | еу                | > |                      |    |
| Local ID                          |                   | > |                      |    |
| IKE mode<br>Aggressive Mode       |                   | > |                      |    |
| Go Back<br>Edit more IPsec sett   | ings              |   |                      |    |
|                                   |                   |   |                      | *  |

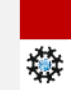

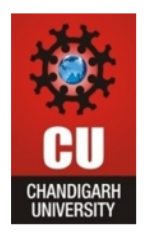

1. Enter the mentioned IP address 112.196.7.178.

| :03 @ 34'                                                                     |      |  |
|-------------------------------------------------------------------------------|------|--|
| FortiClient VPI                                                               |      |  |
| NETWORK SETTINGS                                                              |      |  |
| FortiGate<br>FortiGate server address                                         |      |  |
| AUTHENTICATION SETTINGS                                                       |      |  |
| Authorization method                                                          |      |  |
| FortiGate                                                                     |      |  |
| 112.196.7.178                                                                 |      |  |
| At-                                                                           |      |  |
| CANCE                                                                         | ∟ ок |  |
| CANCE                                                                         | L OK |  |
| CANCE<br>INE HIOUE<br>Aggressive Mode<br>Go Back                              | L OK |  |
| CANCE<br>INE IIIOUE<br>Aggressive Mode<br>Go Back<br>Edit more IPsec settings | LOK  |  |
| CANCE<br>INE HIOGE<br>Aggressive Mode<br>Go Back<br>Edit more IPsec settings  | LOK  |  |
| CANCE<br>INE HIDUE<br>Aggressive Mode<br>Go Back<br>Edit more IPsec settings  | LOK  |  |
| CANCE<br>INE HIOUE<br>Aggressive Mode<br>Go Back<br>Edit more IPsec settings  | LOK  |  |

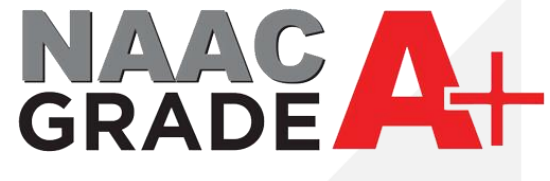

灓

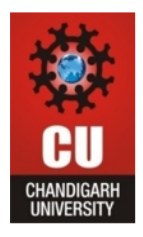

## 1. Enter the Pre-Shared Key CU@12345

| 3 | :03 @ 34°                              |     | NAAC |
|---|----------------------------------------|-----|------|
|   | FortiClient VPN                        | ,   | GRAD |
|   | NETWORK SETTINGS                       |     |      |
|   | FortiGate<br>112.196.7.178             |     |      |
|   | AUTHENTICATION SETTINGS                |     |      |
|   | Authorization method<br>Pre-Shared Key | >   |      |
|   | Pre-shared key                         | - 1 |      |
|   |                                        |     |      |
|   | CANCEL                                 | ок  |      |
|   | Aggressive Mode                        | ×   |      |
|   | Go Back<br>Edit more IPsec settings    |     |      |
|   |                                        |     |      |
|   |                                        |     |      |
|   |                                        |     |      |
|   |                                        |     |      |

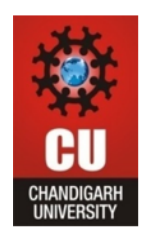

Now Click on Connect which connection you have 1. create.

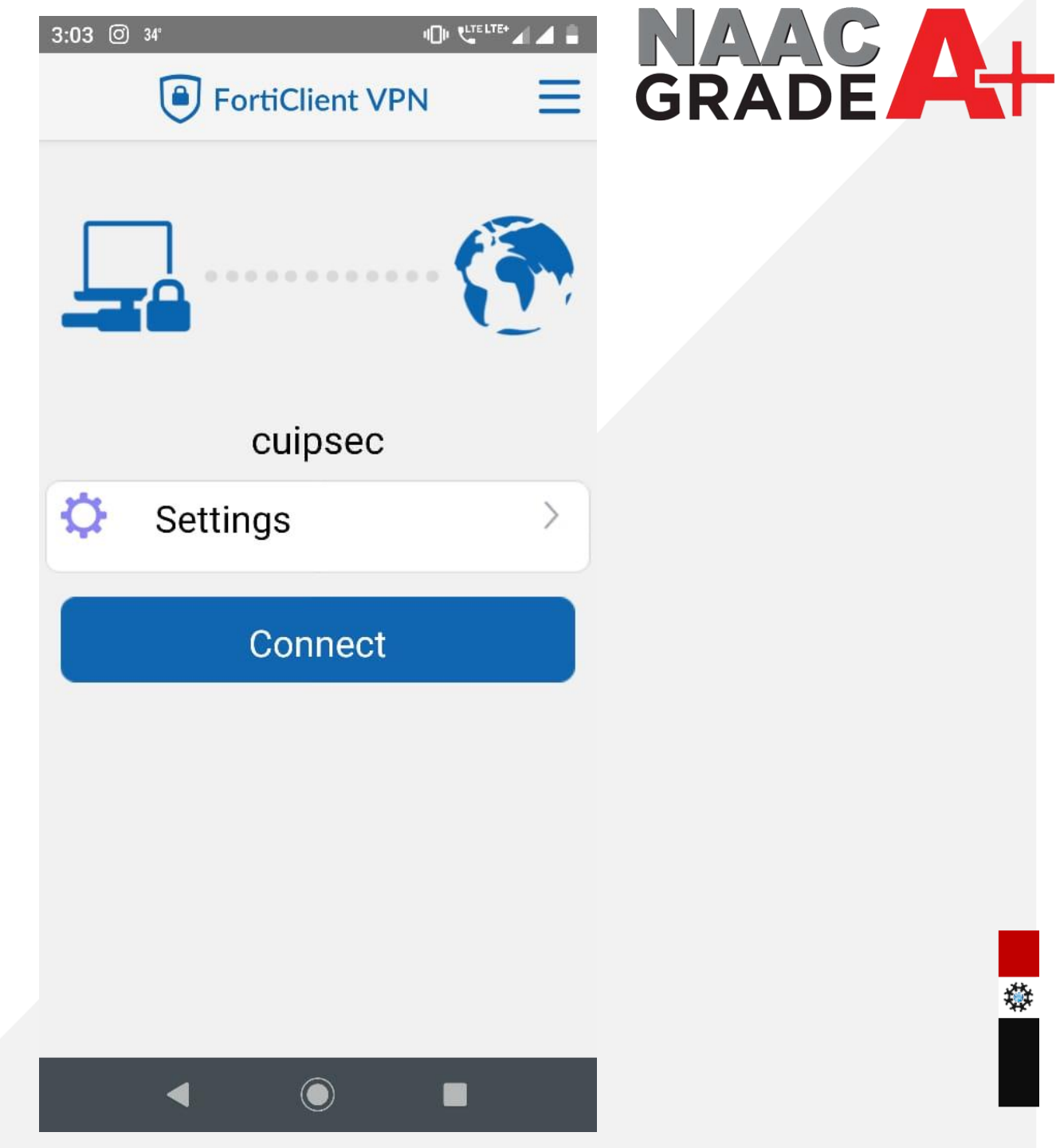

灓

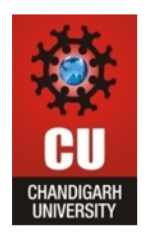

1. Enter Username and Password which you are using for accessing Internet in the Campus. (If you don't know the password then reset the password from CUIMS)

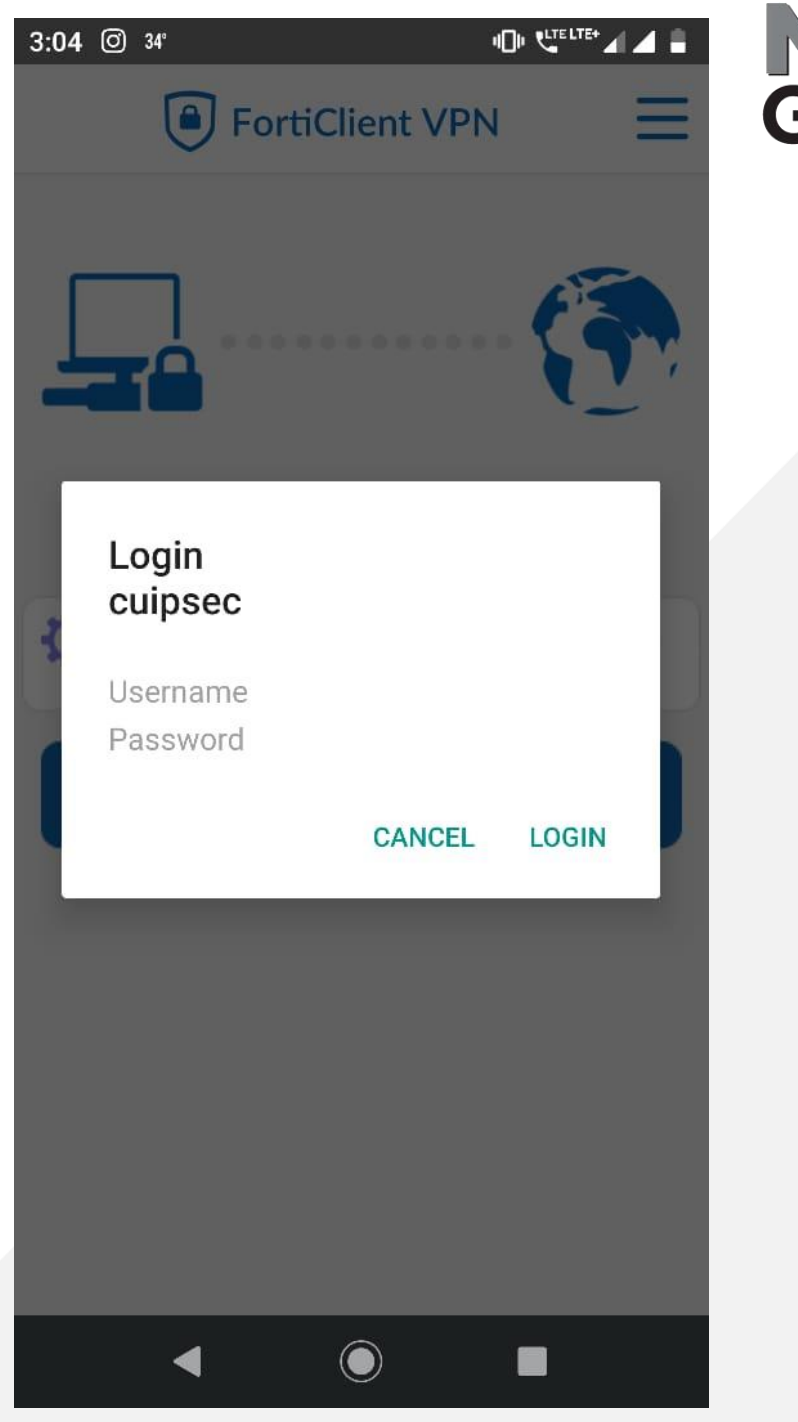

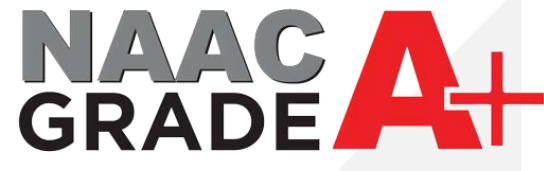

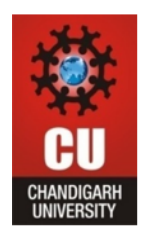

1. Finally you connected with local network of campus and you may access the Library Resources.

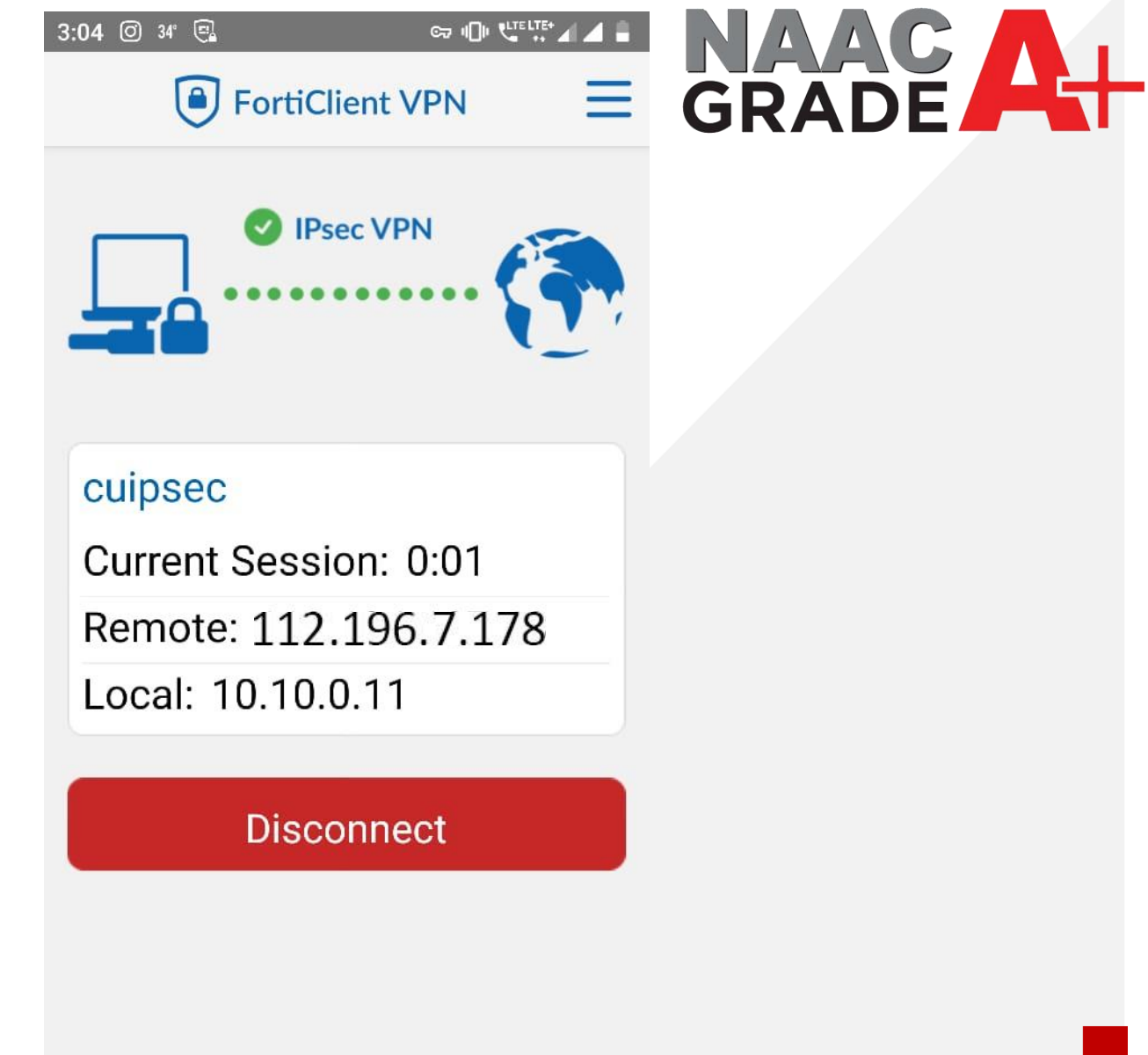

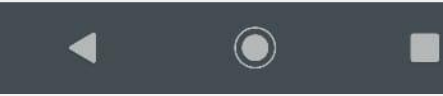

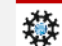

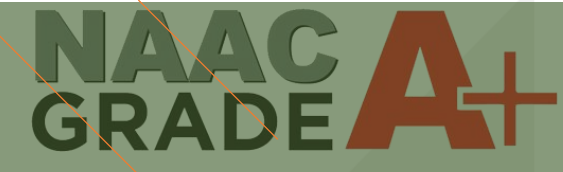

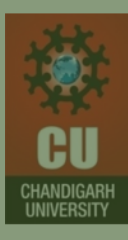

# THANK YOU

For any query: itsupport@cumail.in